## Cyber Security tips #74 Black Friday: come capire se l'offerta è una truffa!

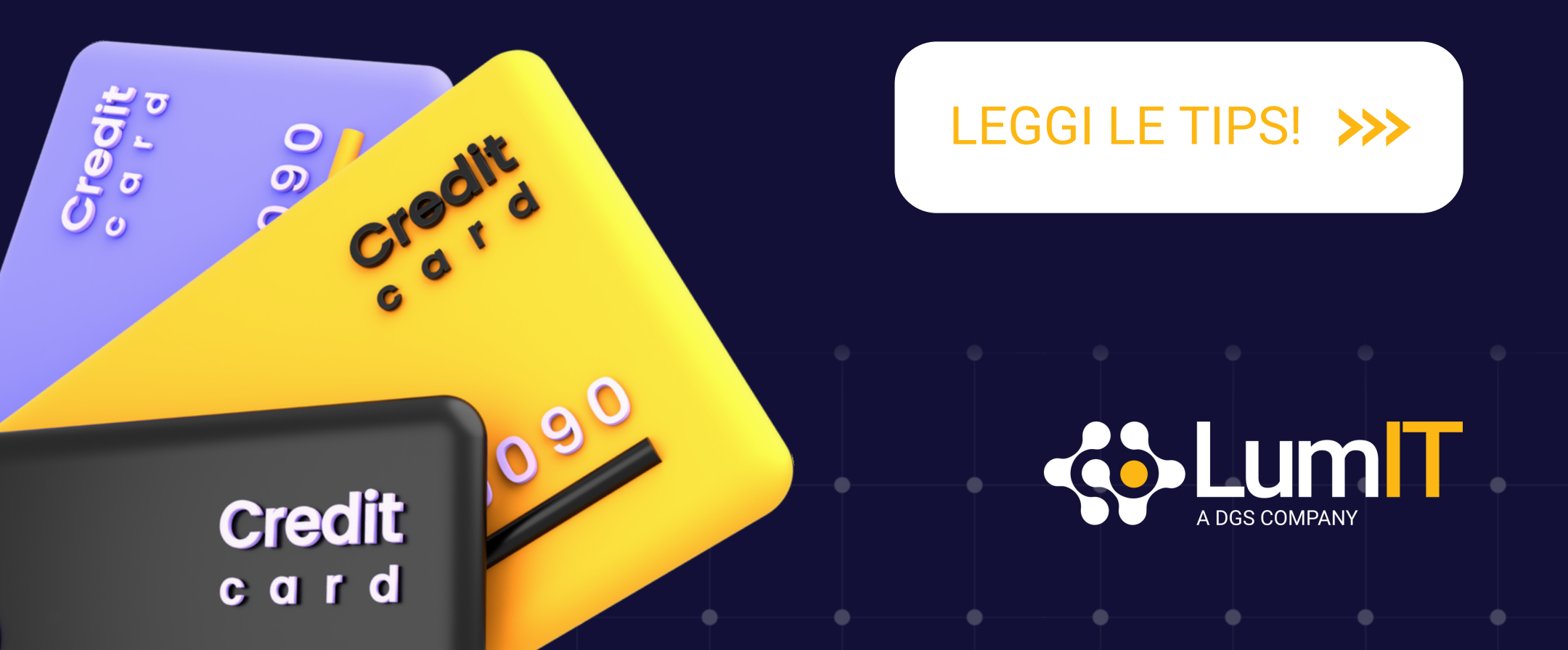

### Mittente sconosciuto.

L'offerta ti viene inviata via email, DM o Whatsapp da un contatto sconosciuto.

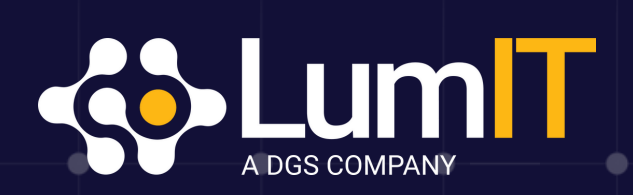

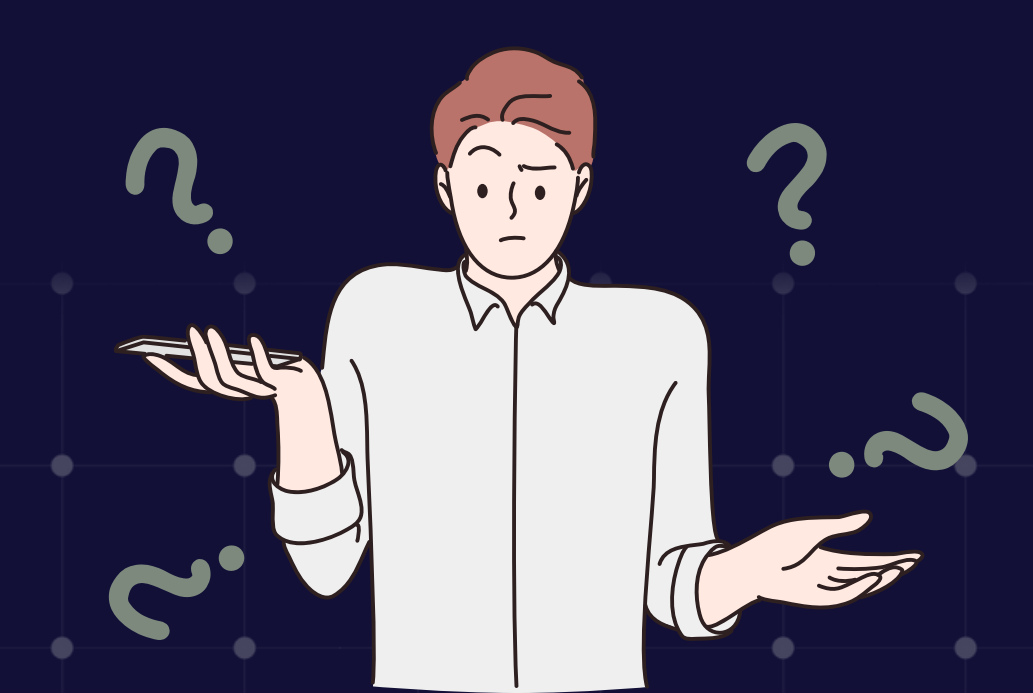

# 2. Link sospetti.

L'offerta ti arriva via email o messaggio. Chi ti scrive ti manda anche un link e ti invita a cliccarlo con urgenza.

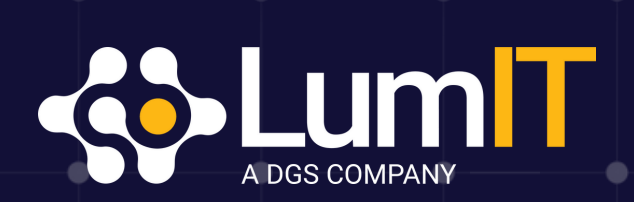

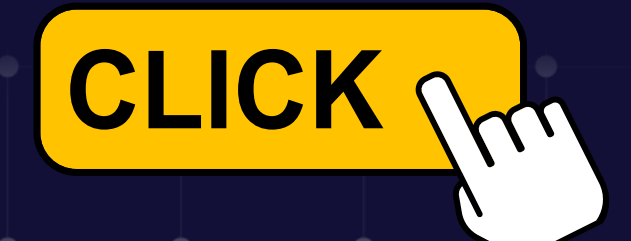

## Trova le differenze.

L'offerta arriva da un contatto email che assomiglia a quello legittimo ma, se guardi bene, contiene delle piccole differenze.

Controlla sempre il mittente, non fermarti al nome che ti appare in preview.

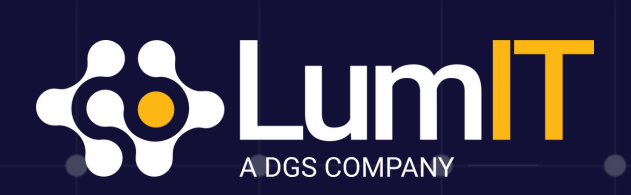

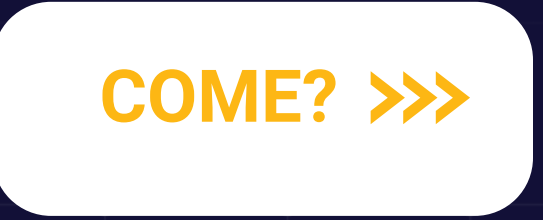

#### Come verificare il mittente.

- Gmail: clicca sui tre puntini in alto a destra del messaggio e poi vai su Mostra originale.
- Outlook: clicca col tasto destro del mouse sul mittente, si aprirà un pop up, usa la freccina che punta verso il basso per esplodere le informazioni.
- Yahoo: clicca su Visualizza Intestazione Completa.

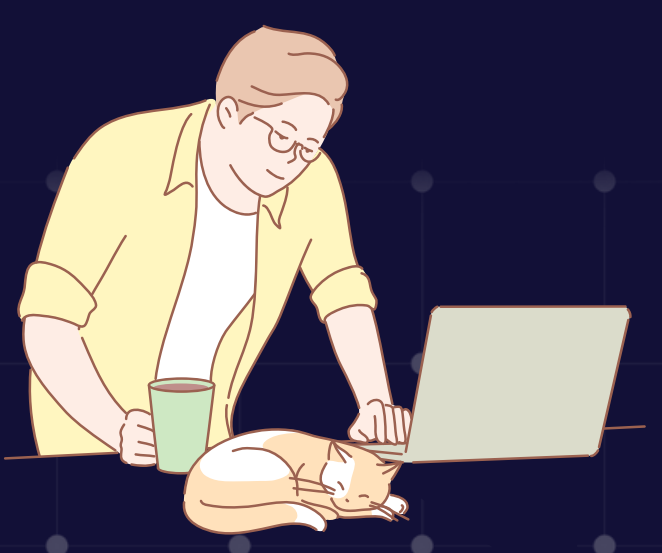

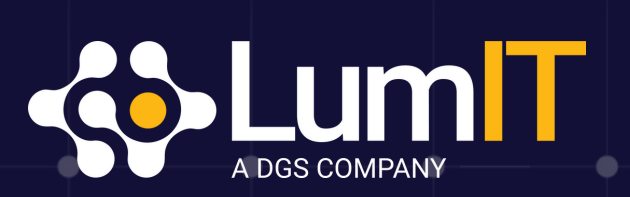

## HTTPS, un must have.

Se capiti su un sito che ti propone un'offerta, **controlla se ha il protocollo di sicurezza Https** nell'url. Se non ce l'ha, non acquistare nulla. I tuoi dati sensibili potrebbero essere consegnati a un hacker.

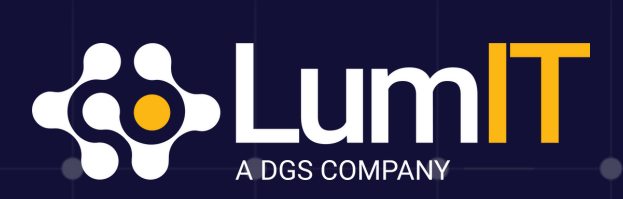

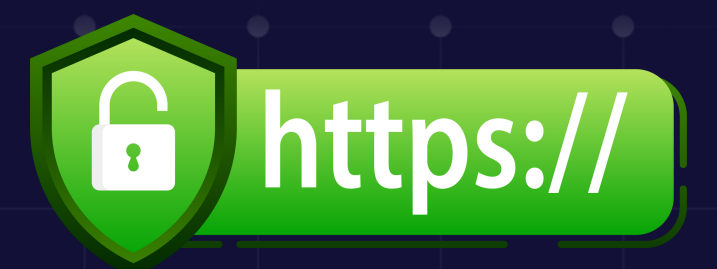

# 6. Fai un check!

Se hai dubbi sulla veridicità di un sito puoi controllare tramite il **servizio Safe Browsing di Google** all'indirizzo safebrowsing.google.com.

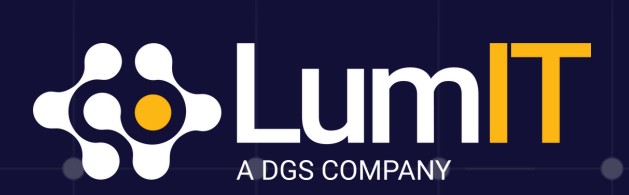

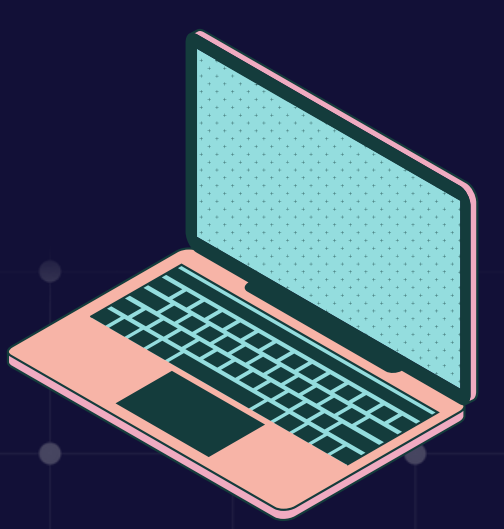

# Fai un secondo check!

#### Un altro sito che puoi usare per verificare l'appartenenza di un sito web è who.is.

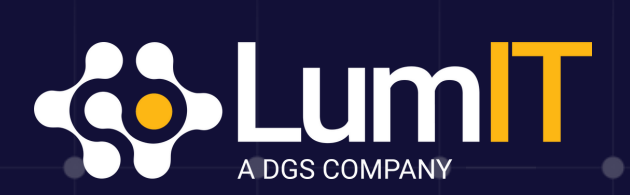

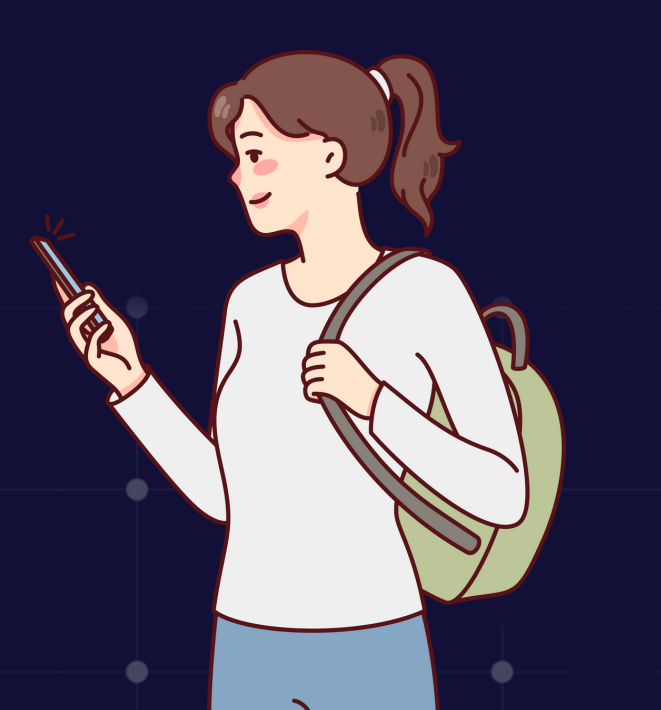

#### Altri possibili segnali di un sito fasullo:

- Non compare una sezione Contatti e non è presente la P.IVA.
- L'url contiene delle stranezze, ad esempio è "Amazonn.it" invece che "Amazon.it".
- Il sito sembra fatto male e di fretta con refusi, frasi sgrammaticate e immagini di scarsa qualità.

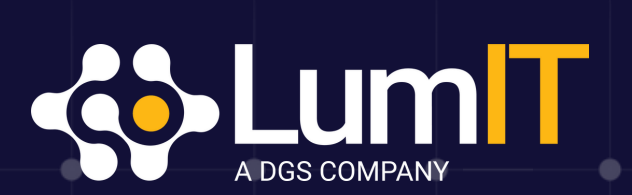

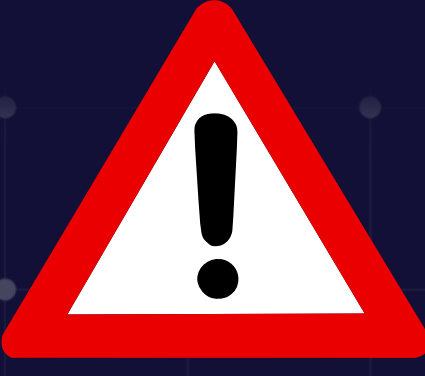

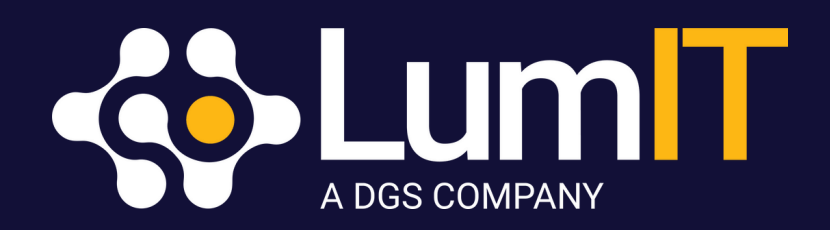

# Tièpiaciuto il post?

#### Salvalo e condividi!

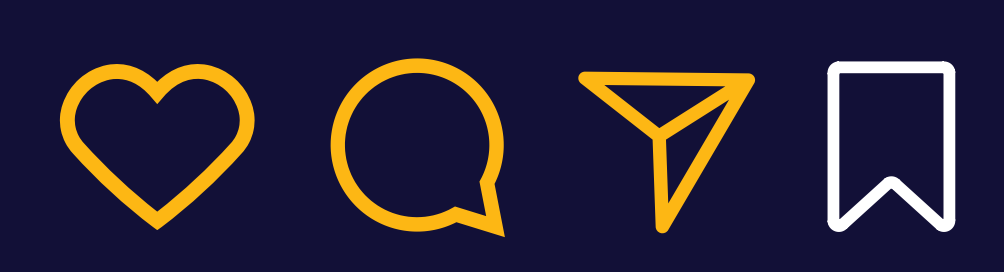

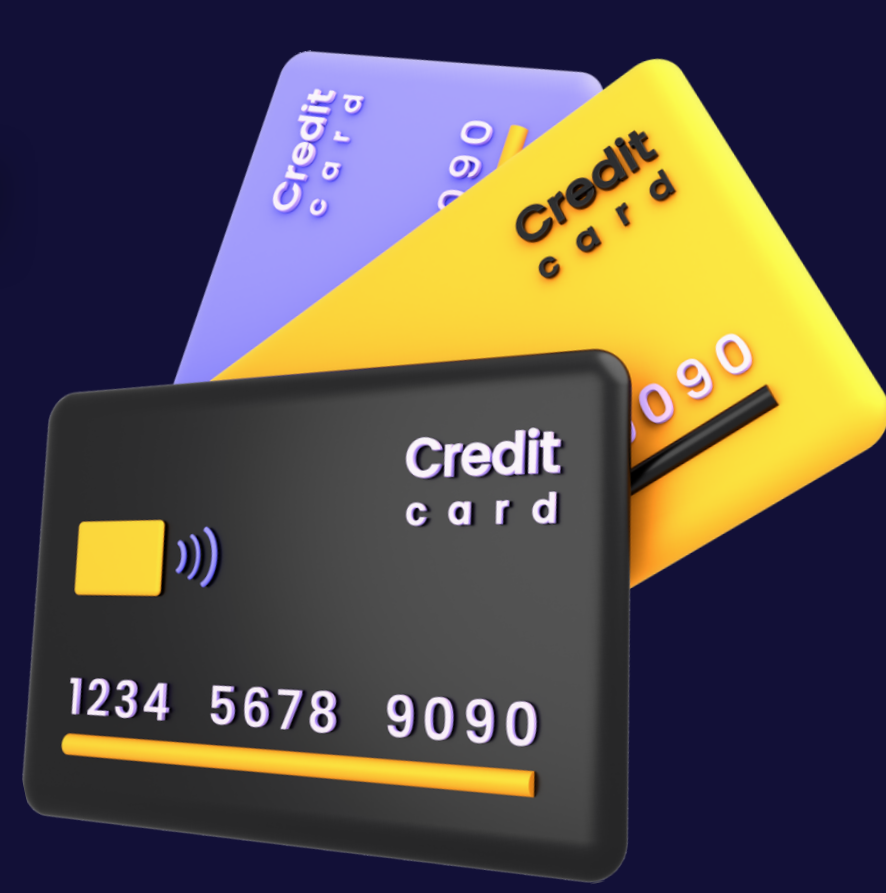